## Handleiding configuratie menu

Open de link voor het configuratiemenu : <u>https://www.one.com/nl/</u>

Klik links in de hoek op "Inloggen"

|     | Inloggen X           | Klik op Webmail |
|-----|----------------------|-----------------|
| tte | Configuratiescherm > |                 |
|     | Webmail >            |                 |

| E-mail                        | Account | Forward                      | Wachtwoord      |
|-------------------------------|---------|------------------------------|-----------------|
| info@kwekerijzeelenberg.nl    | Account | kwekerijzeelenberg@gmail.com | KwekerijZ#2021  |
| noreply@kwekerijzeelenberg.nl | Account | kwekerijzeelenberg@gmail.com | Zeelenberg#2021 |

Open met 1 van de volwaardig mail adres

## Webmail

E-mail

noreply@kwekerijzeelenberg.nl Wachtwoord ..... Aanmelden

Wachtwoord vergeten?

Dit E-mail wordt enkel gebruikt voor diverse berichten door te sturen op diverse plaatsen van de website.

De info@kwekerijzeelenberg.nl mail wordt normaal gebruikt voor vraag en antwoord van klanten en bedrijven.

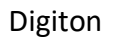

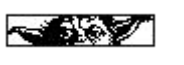

one.com  $\bowtie$ Zoeken in Postvak in Q Wat is nieuw? info@kwekerijzeelenbe... II << <sup>a</sup> ;;; ○ Vernieuwen ççê Postvak in ☆ 4... Ø 음 🗌 Filters 🥆 1-50 van 4223 👻 < > ŝ 🗆 🚖 🌒 Brookz Alert : 圓 13 nieuwe bedrijven ter overname aangeboden 🔔 10:10 ⊘ 2... 🗌 🛧 🌒 Optima Hypotheken & Verzekeringen : Nieuw bericht van Optima Hypotheken & Verze... 26-08-2022 □ + : 🗌 🛧 🌒 Optima Hypotheken & Verzekeringen Nieuw bericht van Optima Hypotheken & Verze... 26-08-2022 : 🗆 📩 🌒 Nieuwe Oogst Kamervragen over opkoopregeling | 19-jarige on... 26-08-2022

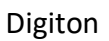

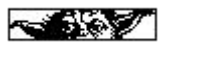